# limbs& things CaRE

Ważne, by oprogramowanie modelu było na bieżąco aktualizowane, ponieważ pozwala to na uzyskanie najlepszych efektów szkoleniowych. Zaktualizuj oprogramowanie trenażera do badania układu sercowo-naczyniowego i oddechowego, by już dziś zacząć korzystać z jego udoskonalonych funkcji.

### Czy korzystasz z najnowszej wersji oprogramowania CaRE?

- 1. Połącz swoje urządzenie z modelem CaRE.
- 2. Otwórz zakładkę "Informacje" w menu ustawień.
- 3. Sprawdź, z jakiej wersji oprogramowania korzysta Twój model.

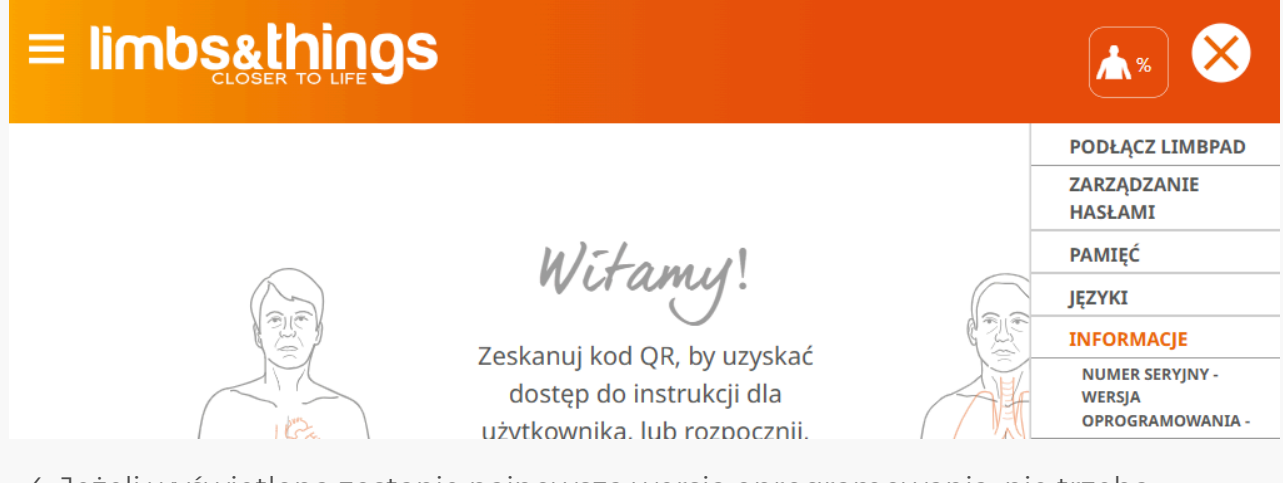

4. Jeżeli wyświetlona zostanie najnowsza wersja oprogramowania, nie trzeba wykonywać żadnych dalszych czynności.

# Mam starą wersję oprogramowania. Jak je zaktualizować?

1. Połącz swoje urządzenie z lokalną siecią Wi-Fi.

# Aktualizacja oprogramowania CaRE

- 2. Pobierz najnowszą wersję oprogramowania, korzystając z podanego powyżej linku.
- 3. Po zakończeniu pobierania ponownie połącz swoje urządzenie z modelem CaRE.
- 4. W ustawieniach otwórz zakładkę "Aktualizacje" i naciśnij "Wybierz plik".
- 5. W wyskakującym oknie eksploratora plików wyszukaj i wybierz plik najnowszej
- wersji oprogramowania, a następnie naciśnij "Otwórz".
- 6. W zakładce "Aktualizacje" naciśnij "Wczytaj".

### Po wczytaniu pliku

Uwaga: Proces aktualizacji może zająć do 15 minut.

Po rozpoczęciu aktualizacji zauważysz, że model CaRE nie pojawia się już na liście dostępnych sieci Wi-Fi. Podczas procesu aktualizacji pozostanie on offline. Gdy trenażer ponownie pojawi się na liście dostępnych sieci Wi-Fi, możesz ponownie połączyć swoje urządzenie z trenażerem.

# Aktualizacja oprogramowania LimbPAD

 Połącz urządzenie LimbPAD z modelem CaRE (Uwaga: należy upewnić się, że urządzenie LimbPAD jest naładowane i odłączone od ładowarki).
Jeżeli urządzenie pomyślnie się połączy bez żadnego powiadomienia w wyskakującym oknie, nie trzeba wykonywać żadnych dalszych czynności.

# Dostępna jest aktualizacja LimbPAD

1. Jeżeli urządzenie LimbPAD nie korzysta z najnowszej wersji oprogramowania, pojawi się powiadomienie w wyskakującym oknie (przedstawione poniżej).

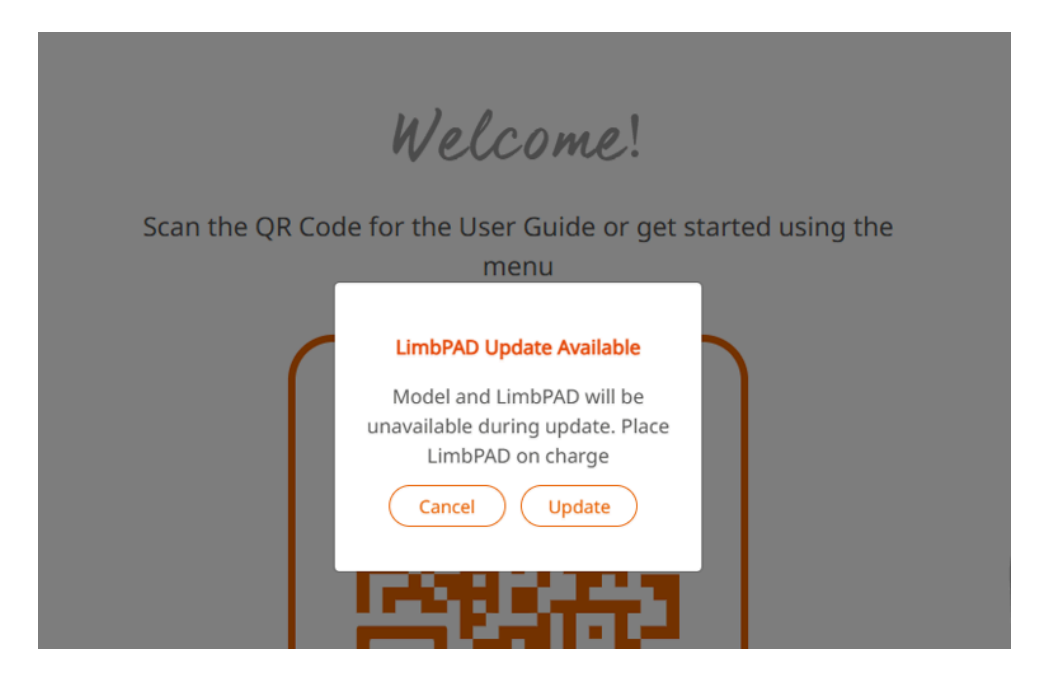

2. Naciśnij "Aktualizuj".

3. Dioda LED urządzenia LimbPAD zacznie mrugać na niebiesko (Uwaga: jeżeli dioda urządzenia LimbPAD nie zacznie mrugać, należy zrestartować LimbPAD i ponownie wybrać "Aktualizuj").

4. Po 5-10 minutach dioda urządzenia LimbPAD zacznie mrugać na różowo, co oznacza zakończenie aktualizacji.

Masz problemy z aktualizacją? Skontaktuj się z lokalnym zespołem pomocy.